## Select one location and record a session

## aim

To select one location for a single session recording.

## prerequisite

Your user role allows session recording (Technician, Administrator, or Trainer).

## procedure

1. In the Locations tab, double-click the name of the location in which you want to start recording.

| DASHBOARD                  | LOCATIONS | SESSIONS | CODES                    |  | S |  |
|----------------------------|-----------|----------|--------------------------|--|---|--|
|                            |           |          |                          |  |   |  |
| NAME                       |           | STATUS   |                          |  |   |  |
| Control room               |           | Offline  |                          |  |   |  |
| Demonstration room         |           | Offline  | Offline                  |  |   |  |
| Group study room 1.02      |           | Locked   | Locked (Rose Bennett)    |  |   |  |
| Groupb study room 0.101    |           | Online   |                          |  |   |  |
| Individual study room 1.76 |           | Offline  |                          |  |   |  |
| Instruction room 0.80      |           | Online   |                          |  |   |  |
| Instruction room 0.82      |           | Recordi  | Recording (Rose Bennett) |  |   |  |
| Observation room 1.20      |           | Offline  | Offline                  |  |   |  |
| Waiting room               |           | Offline  | Offline                  |  |   |  |

2. A preview of the cameras in the location appears. The toolbar displays the location name.

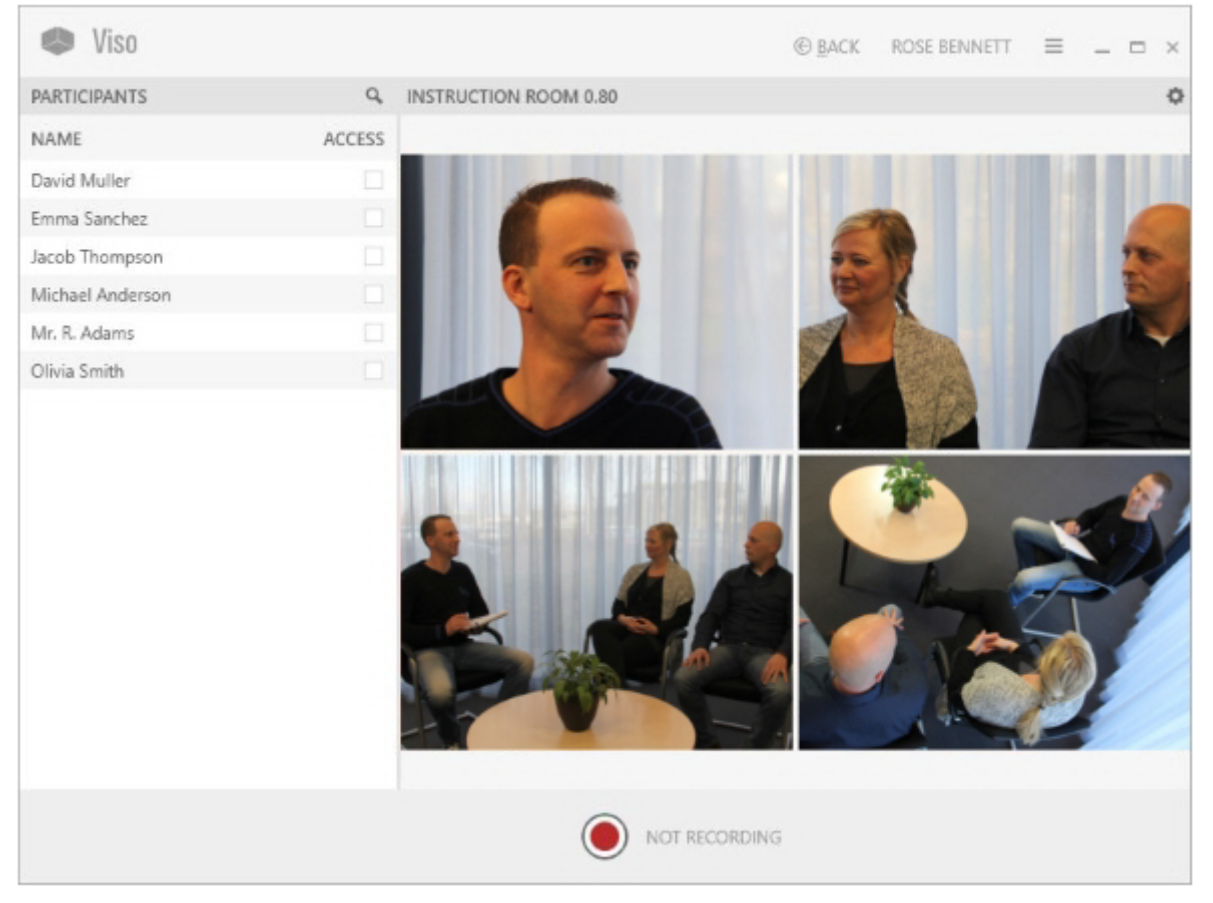

3. Continue with the third chapter of the Reference (Prepare session recording)

**NOTE** The location is locked for recording by others at the moment you select it in the Locations list. **NOTE** You can also record a single session with the Viso Web App, see The Viso Web App

Revision #4 Created 15 January 2024 11:38:47 Updated 12 March 2024 09:16:03